## ●インターネットからのリクエストの方法

# ①蔵書検索ページにて読みたい本がなかった場合は、検索結果一覧画面のリクエスト(購入希望)ボタンを押してください。

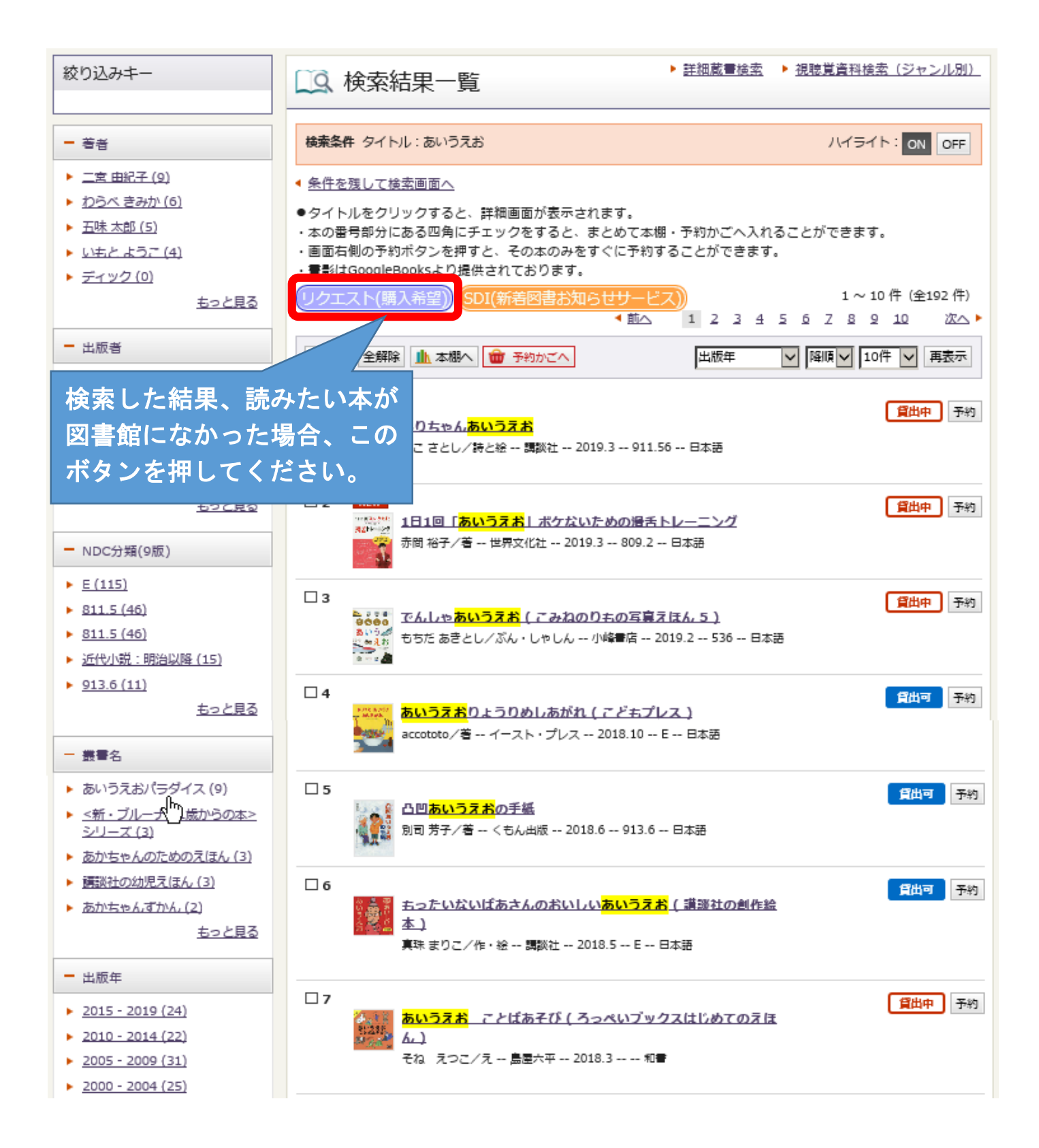

- ②リクエスト情報入力画面の資料情報部分の各項目を入力し、関連情報欄で購入が決定し図書 館に納品された場合の連絡方法を選択して、リクエストボタンを押してください。 ※本が特定しやすいよう、なるべく多くの項目を入力してください。
  - ※リクエストは、毎月第1月曜日に購入を検討し、購入となった場合は予約に昇格します。 購入決定時の連絡はせず、図書が納品され受取館に準備できた際、指定した連絡方法にて 連絡を行います。(連絡不要の方は、Myライブラリの予約した資料画面でご確認くださ い。)
  - ※検討した結果、不購入となった資料についてはMyライブラリのリクエストした資料画面 でご確認ください。

### リクエスト情報入力

長岡市立図書館に所蔵のない資料へのリクエスト(購入希望)を受け付けています。

#### 【サービスを利用できる方】

- ・長岡にお住まいの方
- ・長岡市に通勤・通学されている方
- ※ 団体用パスワードの場合は利用できません。

#### 【申込方法】

資料のタイトル、著者、出版社等、わかる項目を入力してください。

#### 【注意点】

・マンガ(コミック)、雑誌・新聞、視聴覚資料のリクエストは受け付けていません。

- ・リクエストを申し込む前に、ホームページの「資料検索」で、図書館に資料がないことを確認してください。
- ・リクエストはホームページ上から取り消しできません。
- 取り消しを希望される場合は窓口や電話でご相談ください。

| 資料情報            |                   | リクエストを希望する図書の情報を                       |
|-----------------|-------------------|----------------------------------------|
| タイトル            | カゲロボ              | 入力してください。                              |
| 著者              | 木皿泉               | ※本が特定しやすいよう、なるべく                       |
| 出版者             | 新潮社               | ● 多くの項目を人力してください。                      |
| 出版年             | 2019.3            | ※図は人力例です。                              |
| ISBN            | 978-4-10-352431-1 |                                        |
| 関連情報            |                   |                                        |
| 予約受取館<br>予約連絡方法 | 中央館 ▼             | 購入決定時に受取を希望する館と、購<br>入後の連絡方法を選択してください。 |
|                 | キャンセン リクコ         |                                        |
|                 |                   | Copyright @ 2015 NAC                   |

- ③リクエスト情報確認画面が表示されますので入力内容をご確認いただき、リクエスト受付 メールが必要な方は下部の確認メール欄でチェックを入れてリクエストボタンをクリックし てください。
  - ※リクエストは1件までです。2件目の申し込みをすると、「リクエスト制限数を超過していま す」と表示され、申込みできません。

| 資料情報                             |                                                                                               |                                                           |  |  |
|----------------------------------|-----------------------------------------------------------------------------------------------|-----------------------------------------------------------|--|--|
| タイトル<br>著者<br>出版者<br>出版年<br>ISBN | <ul> <li>カゲロボ</li> <li>木皿泉</li> <li>新潮社</li> <li>2019.3</li> <li>978-4-10-352431-1</li> </ul> | 入力内容に誤りがないかご確認<br>ください。<br>下部のキャンセルボタンを押す<br>と、前の画面に戻ります。 |  |  |
| <b>関連情報</b><br>予約受取館<br>予約連絡方法   | 中央館       メール                                                                                 | リクエスト受付のメール連絡が<br>不要な場合は、左側の四角をク                          |  |  |
| <b>受付確認メール</b><br>メールが不要な方は、四    | 角内をクリックしてチェックを外                                                                               | リックしてチェックを外してく<br>ださい。                                    |  |  |
| ☑ リクエスト確認メール                     | を送信する@gmail.                                                                                  | com ・<br>リクエスト                                            |  |  |

④リクエスト結果画面でリクエストの申込を受付ましたと表示されれば完了です。

※リクエストを誤入力またはキャンセルしたい場合は、図書館窓口または電話でご相談くだ さい。

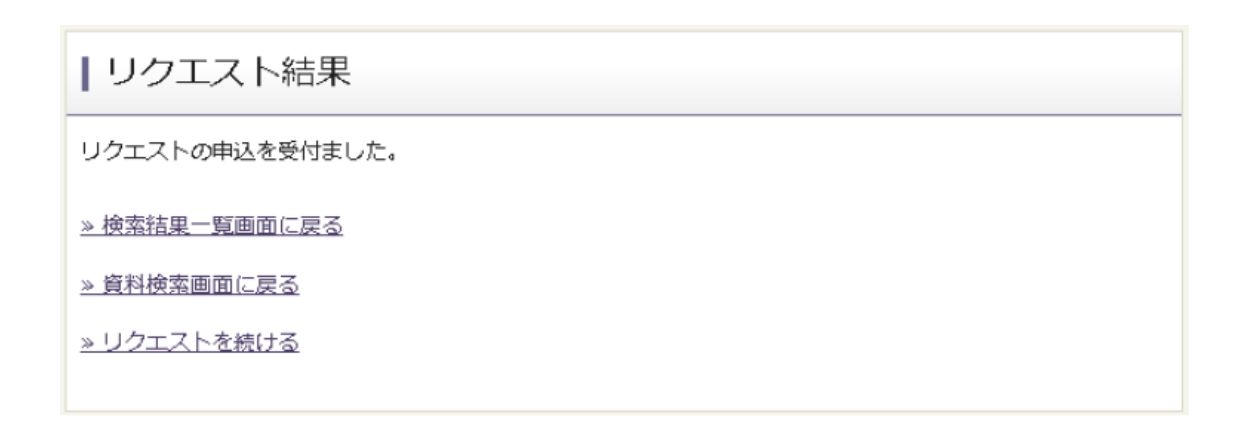